## Turnos do Caixa

Turnos do caixa é uma ferramenta para clientes que desejam controlar sua movimentação financeira pelo IntelliCash. Tem a função de controlar os valores, abrir e fechar turno, remanejar e ver os recebimentos.

Para abrir esta ferramenta basta entrar no menu em:

Gerenciamento→Estoque→Vendas→Turnos do Caixa

Esta tela também tem um atalho na parte inferior do sistema IntelliCash com o status do turno do caixa:

|                            | -                                       | Intellicash 3. 0.139      | = = • |
|----------------------------|-----------------------------------------|---------------------------|-------|
| IN FELL MARKE<br>SOLUTIONS | Bem vindo ADMIN, você está conectado em |                           | X     |
|                            |                                         |                           |       |
|                            |                                         |                           |       |
|                            |                                         |                           |       |
|                            |                                         |                           |       |
|                            |                                         |                           |       |
|                            |                                         |                           |       |
|                            |                                         |                           |       |
|                            |                                         |                           |       |
|                            |                                         |                           |       |
|                            |                                         |                           |       |
|                            |                                         |                           |       |
|                            |                                         |                           |       |
|                            | П                                       |                           |       |
|                            | 4 4                                     |                           |       |
|                            | V                                       |                           |       |
|                            | Caiva Fechado 3 dias Promoções Venc     | idael Nonhum Agondamontol |       |

Ao clicar nesta opção aparecerá a seguinte interface:

## Resumo

A aba "*Resumo*" mostra um resumo por forma de pagamento do caixa em aberto.

Last

update: 2017/04/12 manuais:intellicash:estoque:vendas:turnos\_do\_caixa http://wiki.iws.com.br/doku.php?id=manuais:intellicash:estoque:vendas:turnos\_do\_caixa 15:03

| 鑙 Turnos do Caixa  |                          |              |             |                |                   | × |
|--------------------|--------------------------|--------------|-------------|----------------|-------------------|---|
|                    | Caixa: A                 | DMIN         | Status: Fec | hado           |                   |   |
| Início 15/06/2016  | <u>T</u> érmino 15/06/20 | 016 🔽 🗸      | Aplicar 🗌 M | ostrar todos ( | os caixas aberto: | s |
| Caixa              | Abertura                 | Fechamento   | Usuário     | Total          | Diferença         | ^ |
|                    |                          |              |             |                |                   |   |
|                    |                          |              |             |                |                   |   |
|                    |                          |              |             |                |                   | ~ |
| Resumo Detalhes Ve | endas                    |              |             |                |                   |   |
| Descriç            | ão                       | Valor        |             |                |                   | ^ |
|                    |                          |              |             |                |                   |   |
|                    |                          |              |             |                |                   |   |
|                    |                          |              |             |                |                   |   |
|                    |                          |              |             |                |                   |   |
|                    |                          |              |             |                |                   |   |
|                    |                          |              |             |                |                   |   |
|                    |                          |              |             |                |                   | ~ |
| 🎒 Imprimir 🔀 Ab    | orir Novo Turno          | Total Geral: | R\$ 0,00    |                |                   |   |

Na parte superior desta tela há os seguintes botões:

- Início e Término: Para determinar um período de datas a ser pesquisado;
- Aplicar: Para realizar a pesquisa e gerar o relatório;
- Mostrar Todos os Caixas: Ao selecionar esta opção será mostrado todos os caixas, e as datas de "Início" e "Término:" serão ignoradas.

Ela também mostra um relatório de turnos de caixa do IntelliCash, mostrando os abertos e Fechados, além da visualização é por esta janela que o usuário abre e fecha os turnos.

Na parte Inferior da tela há os seguintes botões:

- imprimir para imprimir dados dos caixas e
- Abrir Turno Novo: (caso este esteja fechado) Para abrir um novo turno de caixa. Ao clicar neste botão aparecerá a seguinte interface:

| 🍘 Fundo de Caixa Ad | _     |        | ×  |
|---------------------|-------|--------|----|
| Fundo de Ca         | ixa A | dicion | al |
|                     |       | 0,0    | 00 |
| X Cancelar          |       | Ok     |    |

Nesta tela é necessário digitar um valor inicial do seu caixa ou se não desejar basta clicar no botão ok para abrir o turno. Feito isso a tela principal mudará:

| 鑙 Turnos do Caixa  |                         |              |             |                 |                 | ×                     |
|--------------------|-------------------------|--------------|-------------|-----------------|-----------------|-----------------------|
|                    | Caixa:                  | ADMIN        | Status: A   | perto           |                 |                       |
| Início 15/06/2016  | <u>T</u> érmino 15/06/2 | 2016 🔽 🗸     | Aplicar 🗌 N | Aostrar todos o | s caixas abe    | rtos                  |
| Caixa              | Abertura                | Fechamento   | Usuário     | Total           | Diferença       | ^                     |
| ADMIN              | 15/06/2016              | 15/06/2016   | ADMIN       | 0,00            | 0,00            |                       |
| ADMIN              | 15/06/2016              |              | ADMIN       | 0,00            | 0,00            | · •                   |
|                    |                         |              |             |                 |                 |                       |
|                    |                         |              |             |                 |                 | ~                     |
| Resumo Detalhes Ve | ndas                    |              |             |                 |                 |                       |
| Descricá           | ăo                      | Valor        |             |                 |                 | ~                     |
| •                  |                         |              |             |                 |                 |                       |
|                    |                         |              |             |                 |                 |                       |
|                    |                         |              |             |                 |                 |                       |
|                    |                         |              |             |                 |                 |                       |
|                    |                         |              |             |                 |                 |                       |
|                    |                         |              |             |                 |                 |                       |
|                    |                         |              |             |                 |                 |                       |
|                    |                         |              |             |                 |                 |                       |
|                    |                         |              |             |                 |                 | ~                     |
| 🎒 Imprimir 🔒 Fec   | har Turno Atual         | Total Geral: | R\$ 0,00    | *               | <u>S</u> angria | 🗴 S <u>u</u> primento |

Após abrir o caixa este é o novo layout da tela com os seguintes botões adicionais:

- Fechar Turno Atual: (caso este esteja aberto) Para fechar o turno atual que está aberto.
- Sangria: Para retirar um valor no sistema. Ao clicar neste botão aparecerá a seguinte interface:

| 🎲 Espécie |  |      | -      | - |   | × |
|-----------|--|------|--------|---|---|---|
| Espécie   |  |      |        |   |   |   |
|           |  |      |        |   |   | • |
|           |  | 🗙 Ca | ncelar | ~ | 0 | k |
|           |  |      |        |   |   |   |

Após selecionar a espécie o sistema abrirá uma nova interface para digitar o valor da sangria:

| 🎲 Sangria | _      |   | ב  | × |
|-----------|--------|---|----|---|
| Valor     |        |   |    |   |
|           |        |   |    |   |
| 🗙 Ca      | ncelar | ~ | Ok |   |

Após isso abrirá uma interface para digitar a descrição da sangria.

| 🍓 Descrição |  |         | _     |    | × |
|-------------|--|---------|-------|----|---|
| Sangria     |  |         |       |    |   |
|             |  |         |       |    |   |
|             |  | X Cance | lar 🗸 | Ok |   |

• Suprimento: Para inserir um valor no sistema. Ao clicar neste botão aparecerá a seguinte interface:

| 🎲 Espécie |  |         | _    |   | × |
|-----------|--|---------|------|---|---|
| Espécie   |  |         |      |   |   |
|           |  |         |      |   | • |
|           |  |         |      |   |   |
|           |  | X Cance | elar | 0 | k |

Após selecionar a espécie o sistema abrirá uma nova interface para digitar o valor da sangria:

| 🍓 Suprimento | _     |    | × |
|--------------|-------|----|---|
| Valor        |       |    |   |
|              |       |    |   |
| X Cance      | lar 🗸 | Ok |   |

Após isso abrirá uma interface para digitar a descrição da sangria.

| Descrição  |            | _ |    | × |
|------------|------------|---|----|---|
|            |            |   |    |   |
| Suprimento |            |   |    | _ |
|            |            |   |    |   |
|            |            |   |    | _ |
|            | 🗙 Cancelar |   | Ok |   |
|            |            |   |    |   |

## Detalhes

A aba "**Detalhes**" mostra os detalhes financeiros da forma de pagamento selecionado na aba resumo.

| 🎲 Turnos do Caixa     |                             |              |                 |            |                   |             | ×        |
|-----------------------|-----------------------------|--------------|-----------------|------------|-------------------|-------------|----------|
|                       | Caixa:                      | ADMIN        | Status:         | Aberto     |                   |             |          |
| Início 03/04/2017     | <u>T</u> érmino 12/04/2     | .017 💽 🗸     | <u>A</u> plicar | Mostrar to | odos os caixas al | bertos      |          |
| Caixa                 | Abertura                    | Fechamento   | Usuário         | Tota       | al Diferença      | a           | ^        |
|                       | 03/04/2017                  |              | ADMIN           | 3          | 334,31 0,         | .00         |          |
|                       |                             |              |                 |            |                   |             |          |
|                       |                             |              |                 |            |                   |             |          |
|                       |                             |              |                 |            |                   |             | <b>×</b> |
| Resumo Detalhe        | e <b>s</b> Vendas           |              |                 |            |                   |             |          |
|                       |                             | DINHEIRO - T | ot. 334,31      |            |                   |             |          |
| Data/Hora             | Descriç                     | ção          | Tipo            | Valor      | Doc               | Situação    | _ ^      |
| ► 03/04/2017 11:22:07 | ECF003/CF000737 - Duplicata | 01/01        | E               | 15,46      | REC. 26211/001    | Ok          |          |
| 03/04/2017 11:23:04   | ECF003/CF000738 - Duplicata | 01/01        | E               | 1,00       | REC. 26212/001    | Ok          |          |
| 11/04/2017 15:03:46   | ECF003/CF000739 - Duplicata | 01/01        | E               | 20,00      | REC. 26215/001    | Ok          |          |
| 11/04/2017 10:20:15   | ECF001/CF000019 - Dupilcata | 01/04        |                 | 209,00     | REC. 20213/001    | UK UK       | -        |
|                       |                             |              |                 |            |                   |             |          |
|                       |                             |              |                 |            |                   |             |          |
|                       |                             |              |                 |            |                   |             |          |
|                       |                             |              |                 |            |                   |             | ~        |
| <                     |                             |              |                 |            |                   | >           |          |
| 🎒 Imprimir            | 🎗 🔭 Fechar Turno Atual      | Total Geral: | R\$ 334,31      | (          | 😻 <u>S</u> angria | 6 Supriment | to       |

## Vendas

A aba "Vendas" mostra as vendas realizadas e os seus detalhes.

Last

update: 2017/04/12 manuais:intellicash:estoque:vendas:turnos\_do\_caixa http://wiki.iws.com.br/doku.php?id=manuais:intellicash:estoque:vendas:turnos\_do\_caixa 15:03

| 🍓 Turnos do Caixa                                               |                          |               |                                                                           |                                   | ×            |
|-----------------------------------------------------------------|--------------------------|---------------|---------------------------------------------------------------------------|-----------------------------------|--------------|
|                                                                 | Caixa: /                 | ADMIN St      | tatus: Aberto                                                             |                                   |              |
| Início 03/04/2017                                               | <u>T</u> érmino 12/04/20 | 017 🔽 🗸 Al    | plicar 🗌 Mostrar todos                                                    | os caixas aberto                  | s            |
| Caixa                                                           | Abertura                 | Fechamento    | Usuário Total                                                             | Diferença                         | ^            |
|                                                                 | 03/04/2017               | ADM           | IIN 334,3:                                                                | 1 0,00                            |              |
|                                                                 |                          |               |                                                                           |                                   |              |
|                                                                 |                          |               |                                                                           |                                   |              |
|                                                                 |                          |               |                                                                           |                                   | <b>~</b>     |
|                                                                 |                          |               |                                                                           |                                   |              |
| Resumo Detalhes                                                 | Vendas                   |               |                                                                           |                                   |              |
| Resumo Detalhes Data                                            | Vendas<br>Cliente        |               | Documento                                                                 | Valor Compra                      | Valor Page 🔨 |
| Resumo Detalhes<br>Data<br>11/04/2017 MARIA                     | Vendas<br>Cliente        |               | Documento<br>CF001000019-01/04                                            | Valor Compra<br>1.155,00          | Valor Page   |
| Resumo         Detalhes           Data                          | Vendas<br>Cliente        |               | Documento<br>CF001000019-01/04<br>CF003000737-01/01                       | Valor Compra<br>1.155,00<br>45,31 | Valor Page ^ |
| Resumo Detalhes Data I1/04/2017 MARIA 03/04/2017 MARIA          | Vendas<br>Cliente        |               | Documento<br>CF001000019-01/04<br>CF003000737-01/01                       | Valor Compra<br>1.155,00<br>45,31 | Valor Page A |
| Resumo Detalhes Data I1/04/2017 MARIA 03/04/2017 MARIA          | Vendas<br>Cliente        |               | Documento<br>CF001000019-01/04<br>CF003000737-01/01                       | Valor Compra<br>1.155,00<br>45,31 | Valor Page   |
| Resumo Detalhes Data I1/04/2017 MARIA 03/04/2017 MARIA          | Vendas<br>Cliente        |               | Documento<br>CF001000019-01/04<br>CF003000737-01/01                       | Valor Compra<br>1.155,00<br>45,31 | Valor Page A |
| Resumo Detalhes<br>Data<br>11/04/2017 MARIA<br>03/04/2017 MARIA | Vendas<br>Cliente        |               | Documento<br>CF001000019-01/04<br>CF003000737-01/01                       | Valor Compra<br>1.155,00<br>45,31 | Valor Page A |
| Resumo Detalhes<br>Data<br>11/04/2017 MARIA<br>03/04/2017 MARIA | Vendas<br>Cliente        |               | Documento<br>CF001000019-01/04<br>CF003000737-01/01                       | Valor Compra<br>1.155,00<br>45,31 | Valor Page   |
| Resumo Detalhes Data I1/04/2017 MARIA 03/04/2017 MARIA          | Vendas<br>Cliente        |               | Documento<br>CF001000019-01/04<br>CF003000737-01/01                       | Valor Compra<br>1.155,00<br>45,31 | Valor Page   |
| Resumo Detalhes<br>Data<br>11/04/2017 MARIA<br>03/04/2017 MARIA | Vendas<br>Cliente        | 1.200,31 Tot. | Documento<br>CF001000019-01/04<br>CF003000737-01/01<br>Restante: R\$ 1.15 | Valor Compra<br>1.155,00<br>45,31 | Valor Page A |

Na parte inferior da tela há o checkbox "*Mostrar Somente Crediário*" para mostrar apenas vendas realizadas em crediários assim não ira mostrar as vendas em outras formas de pagemento.

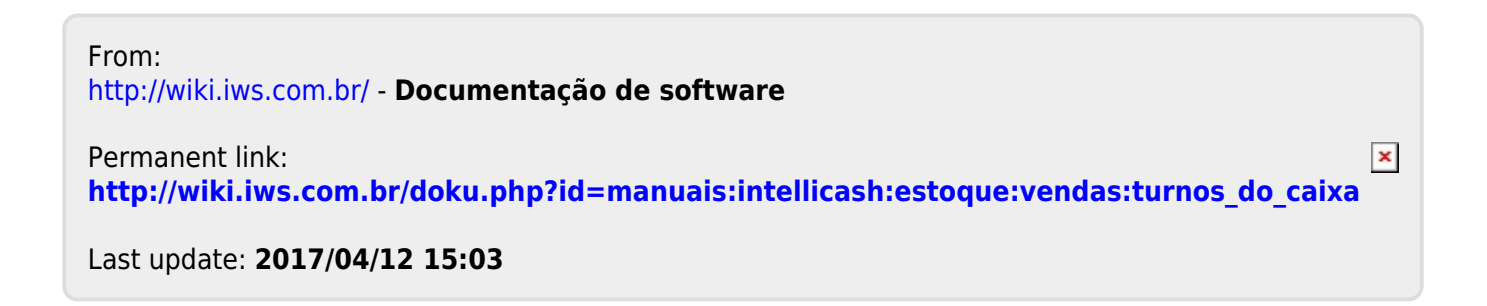